# Learning Toolbox for ePosters & Rapid Fire Presentations at NASS 2025

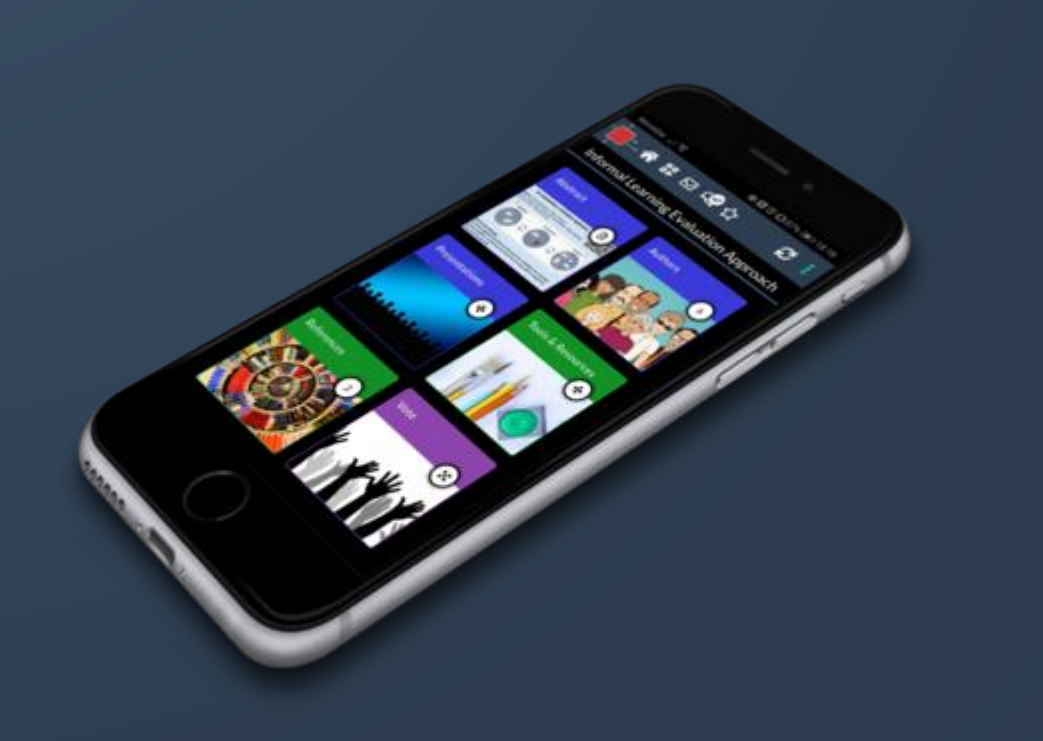

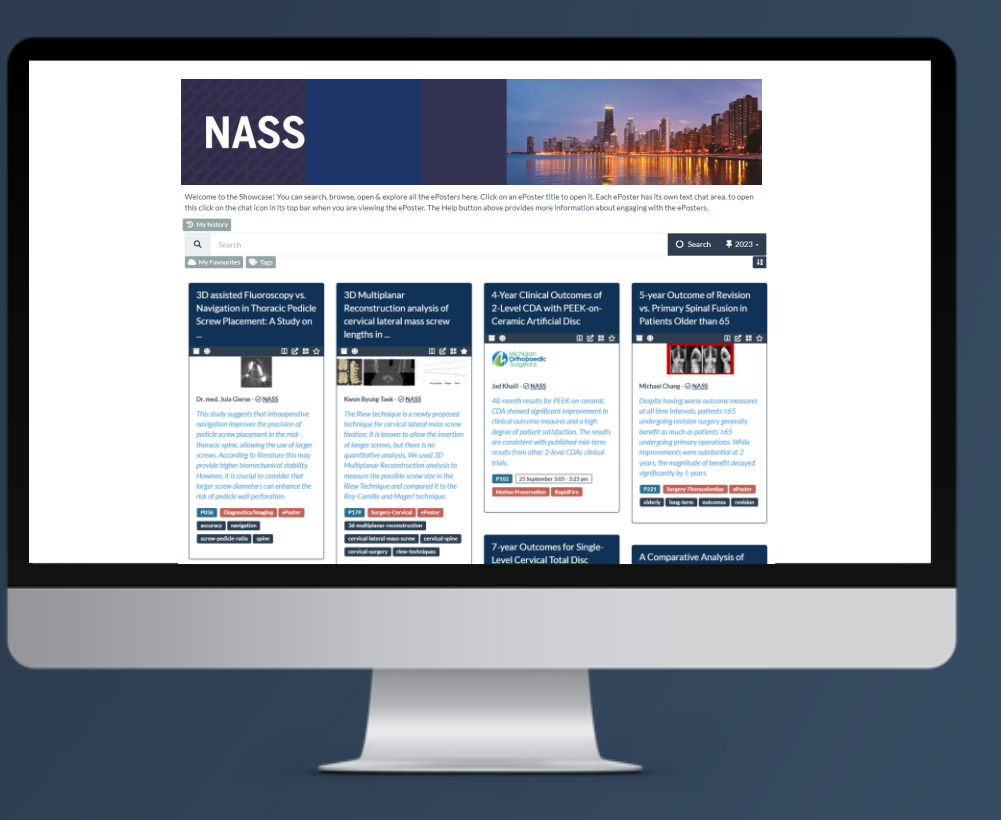

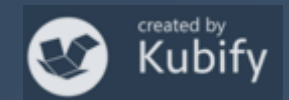

### What we will cover today

- How Learning Toolbox is being used at NASS 2025
- What is different about a Learning Toolbox ePoster stack
- Creating an ePoster stack
- Further support available
- Deadline date
- Anything else?

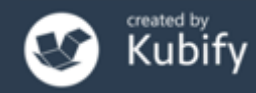

### What is different about a Learning Toolbox ePoster?

### You can add more than just one file or resource.

# Learning Toolbox allows you to create a *collection* of materials (a *stack*) to present to and share your work.

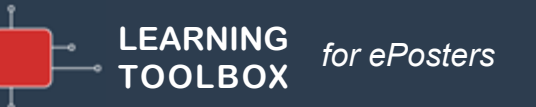

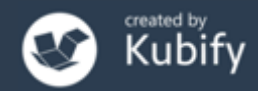

### What can you include?

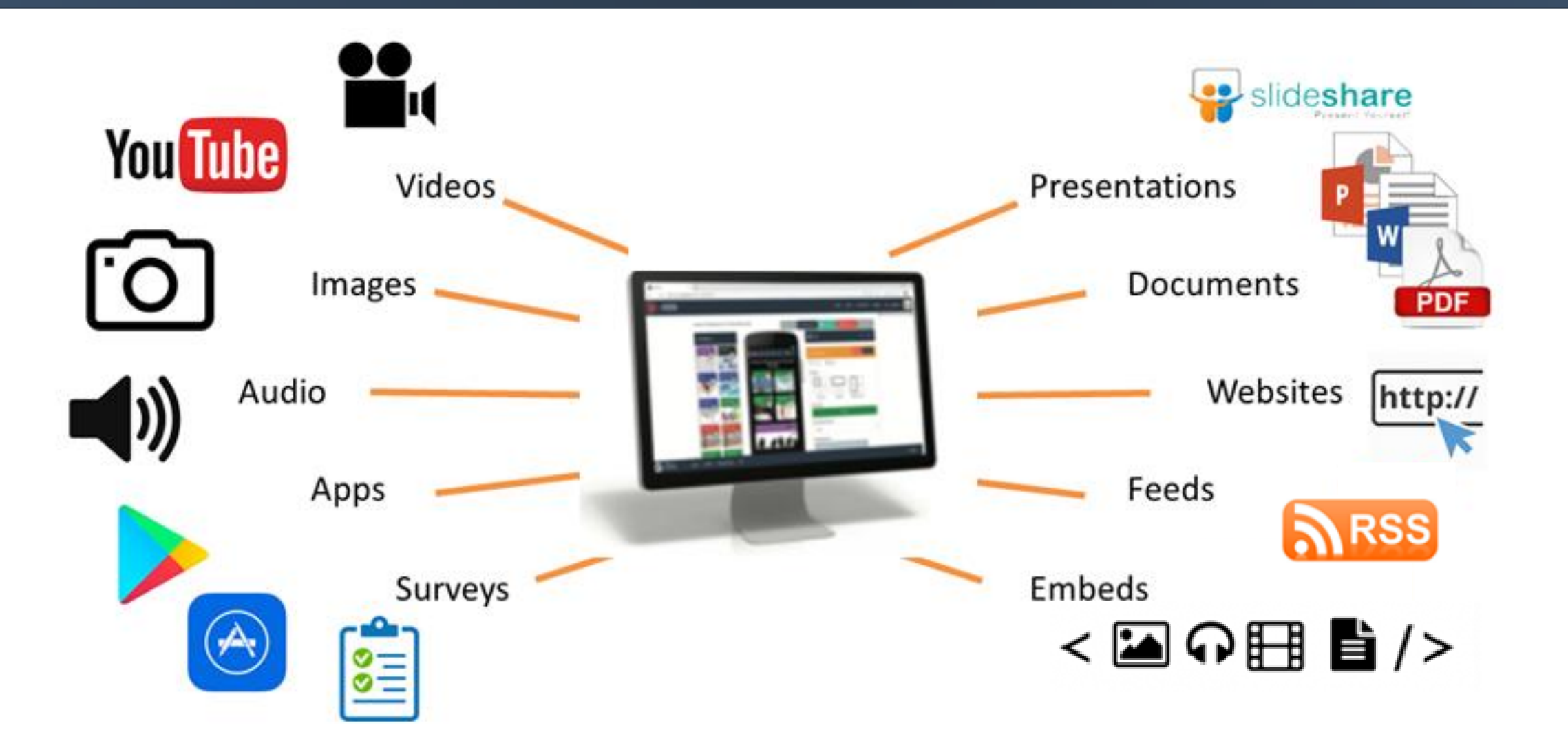

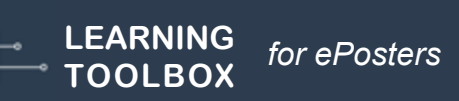

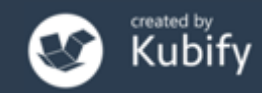

### Let's look at some existing NASS ePosters

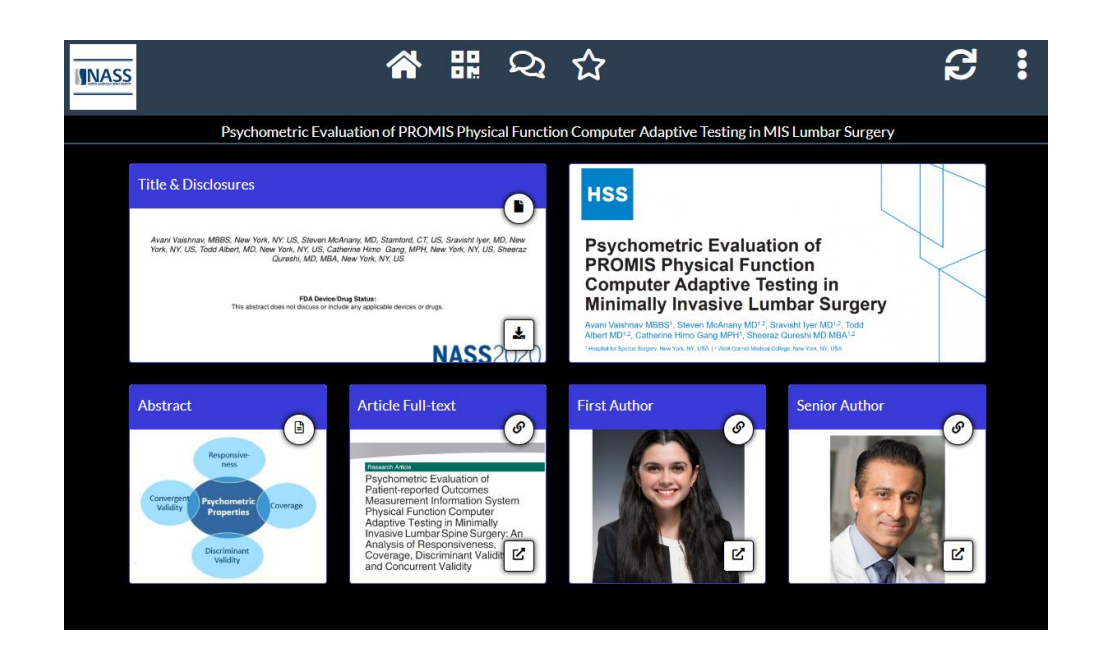

### https://api.ltb.io/show/BCPDM

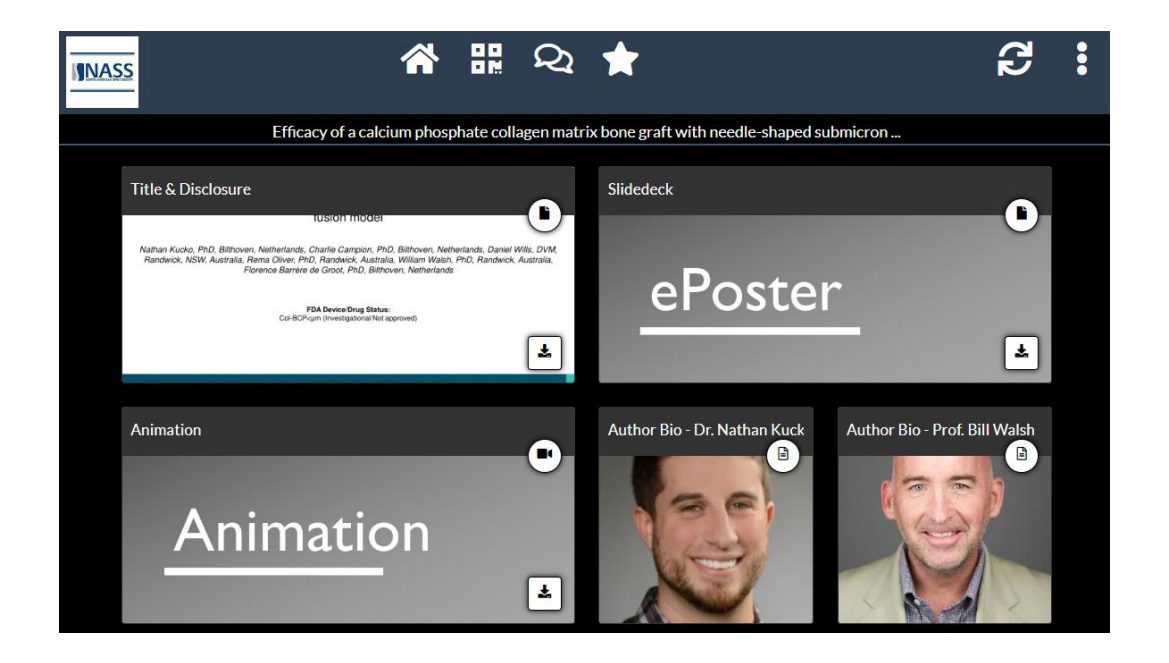

### https://api.ltb.io/show/ABEOA

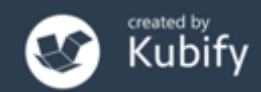

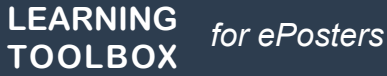

### You could choose to include content to:

### Present your work and yourself

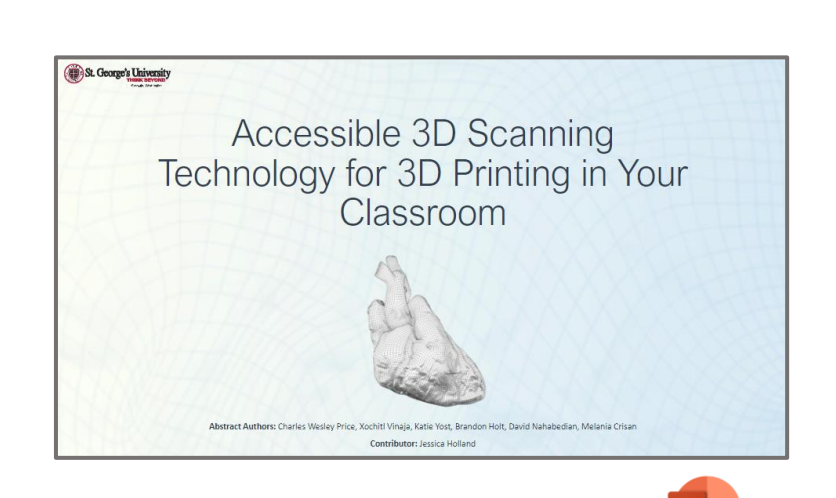

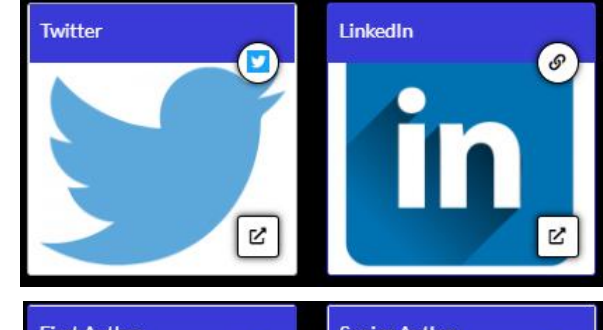

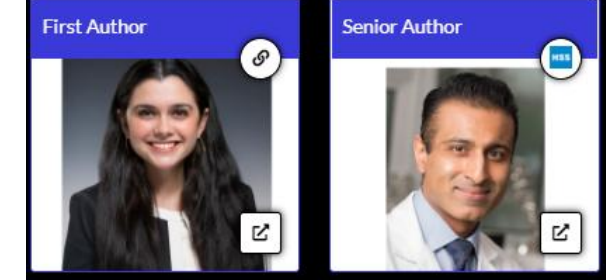

Presentation

(REQUIRED)

for ePosters

LEARNING

TOOLBOX

Video

9

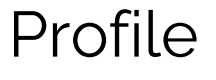

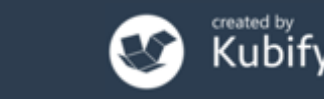

# You could choose to include content to:

### Provide delegates with background detail...

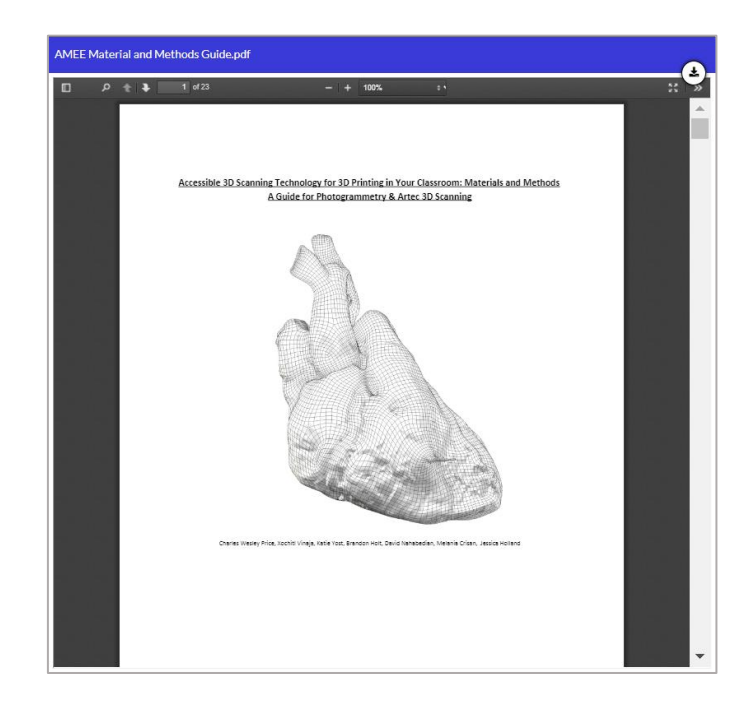

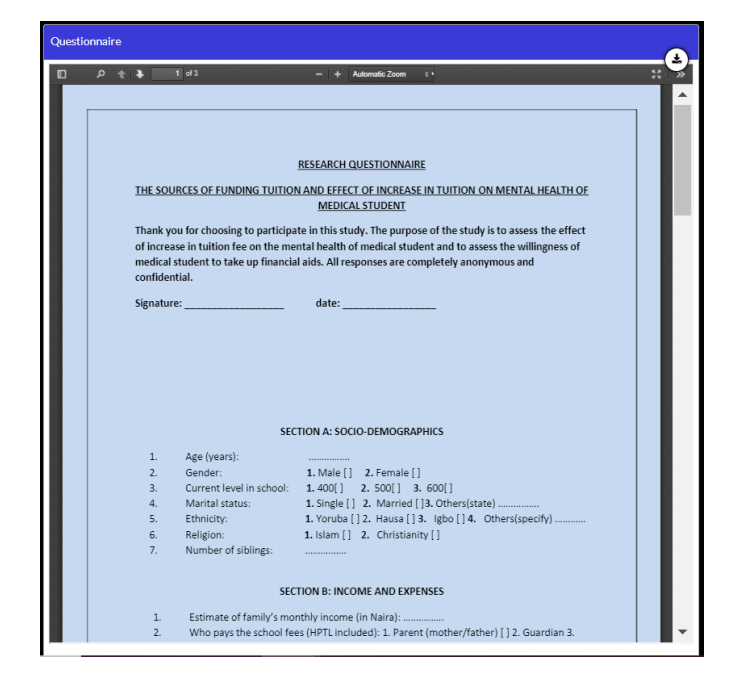

'How to' guides

LEARNING

TOOLBOX

Surveys & guidelines used in the study

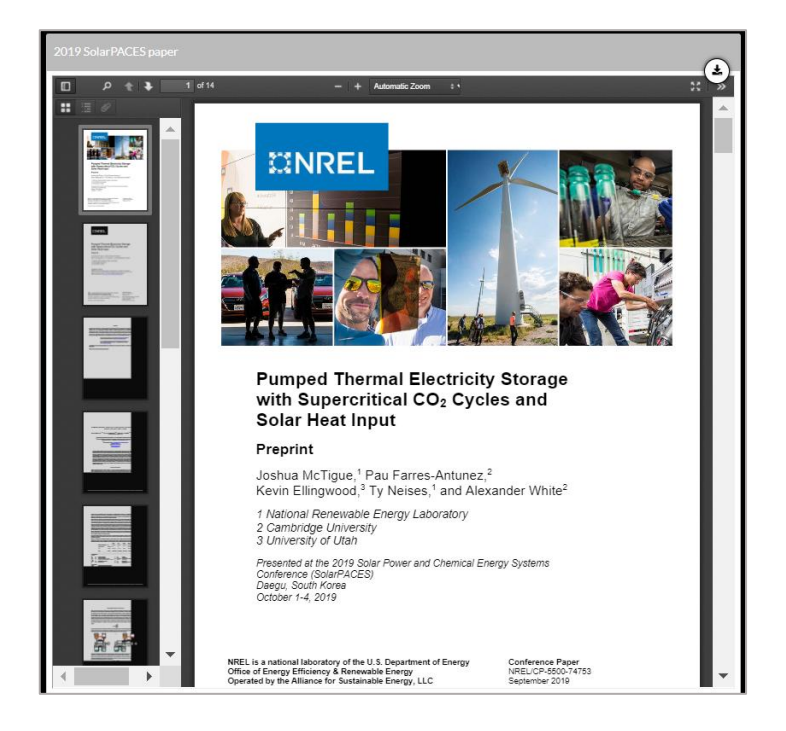

Related papers

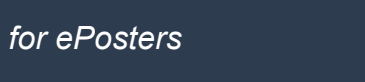

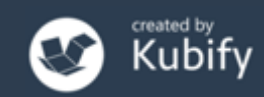

# How do people view your ePoster/stack?

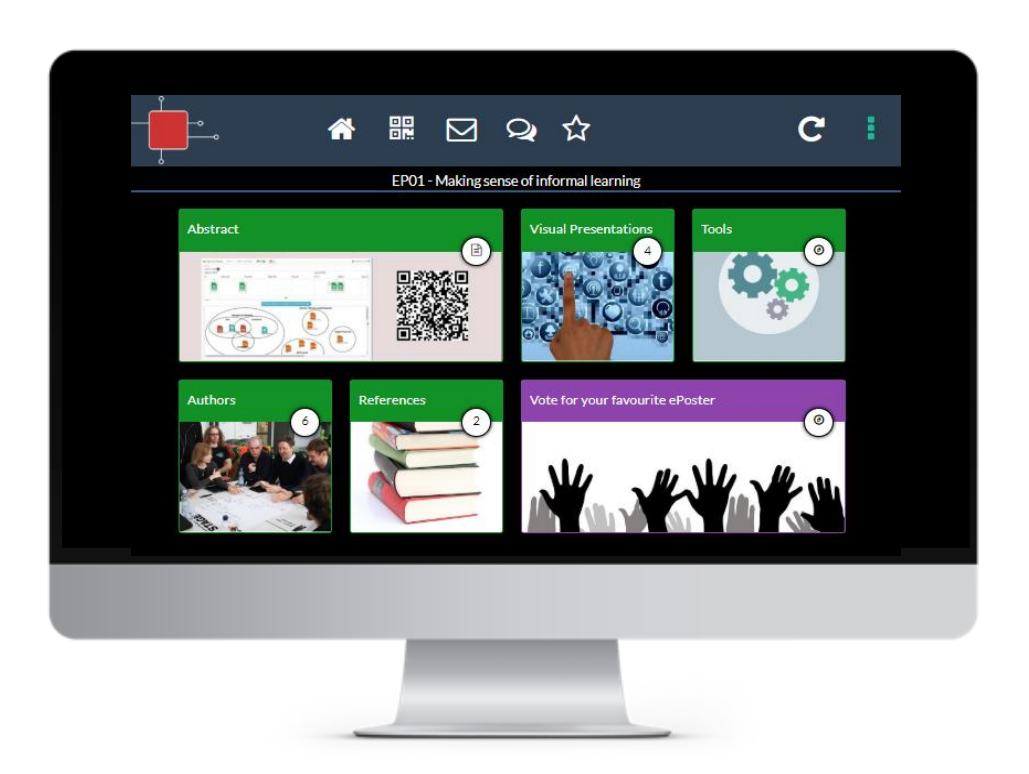

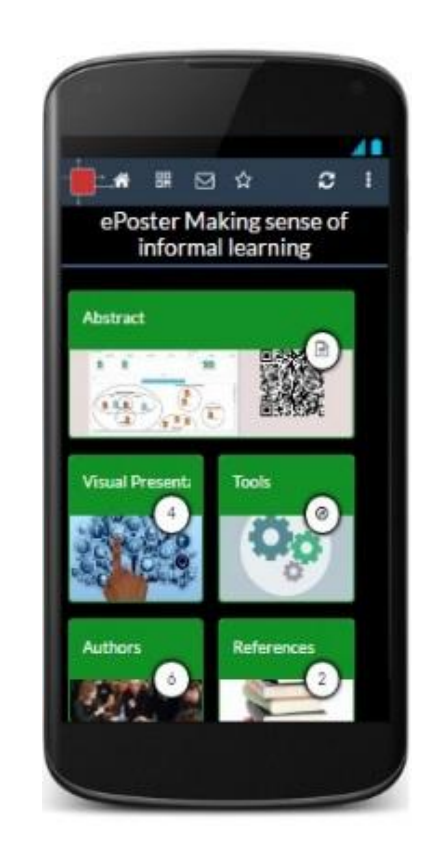

### Viewable across platforms/devices – in web browser or app

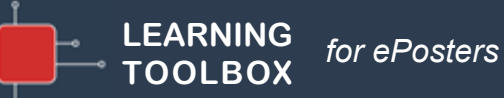

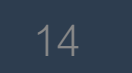

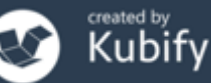

### Viewing the ePosters – Showcase website

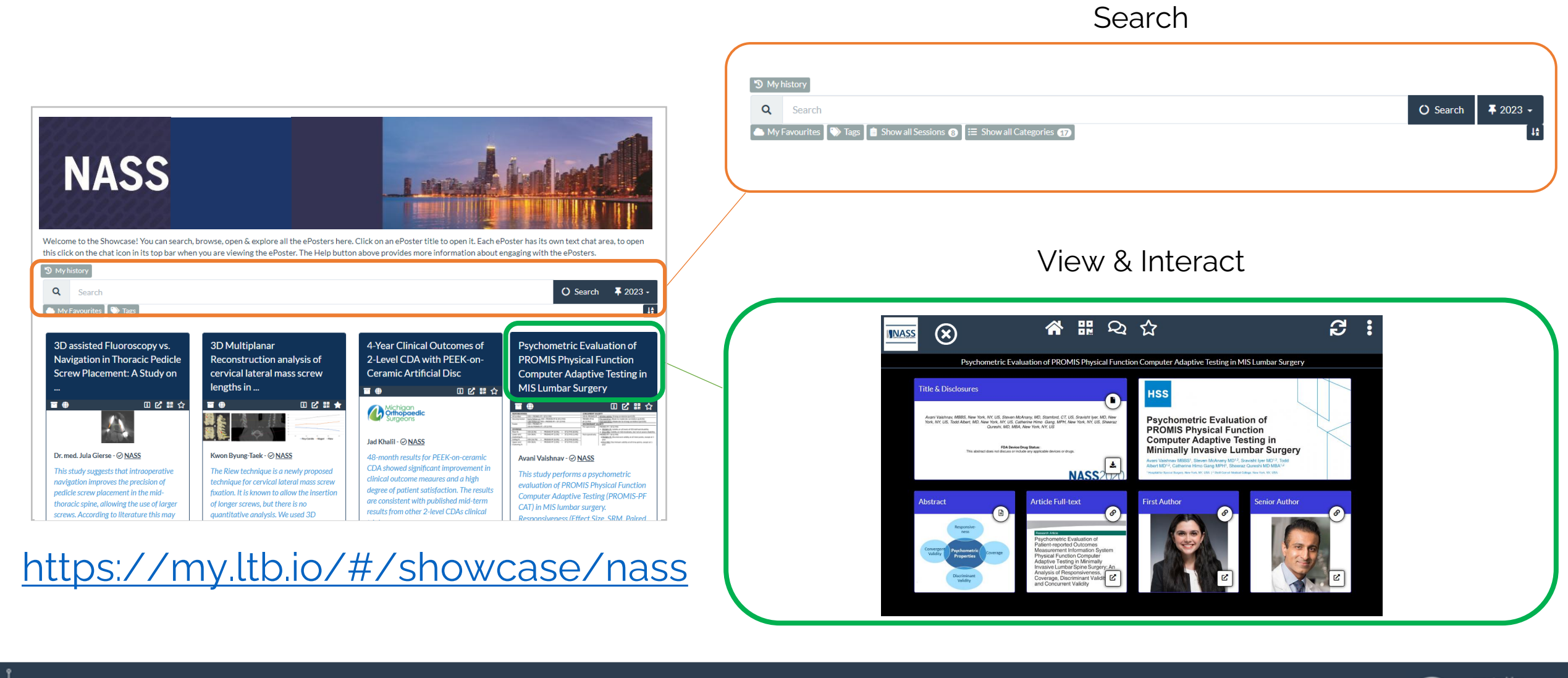

LEARNING TOOLBOX for ePosters

### Viewing the ePosters - screens

- There will be some large screens onsite connected to the ePoster showcase.
- Delegates will be able to search or browse
- the showcase and open and explore all
- the ePosters at these screens.

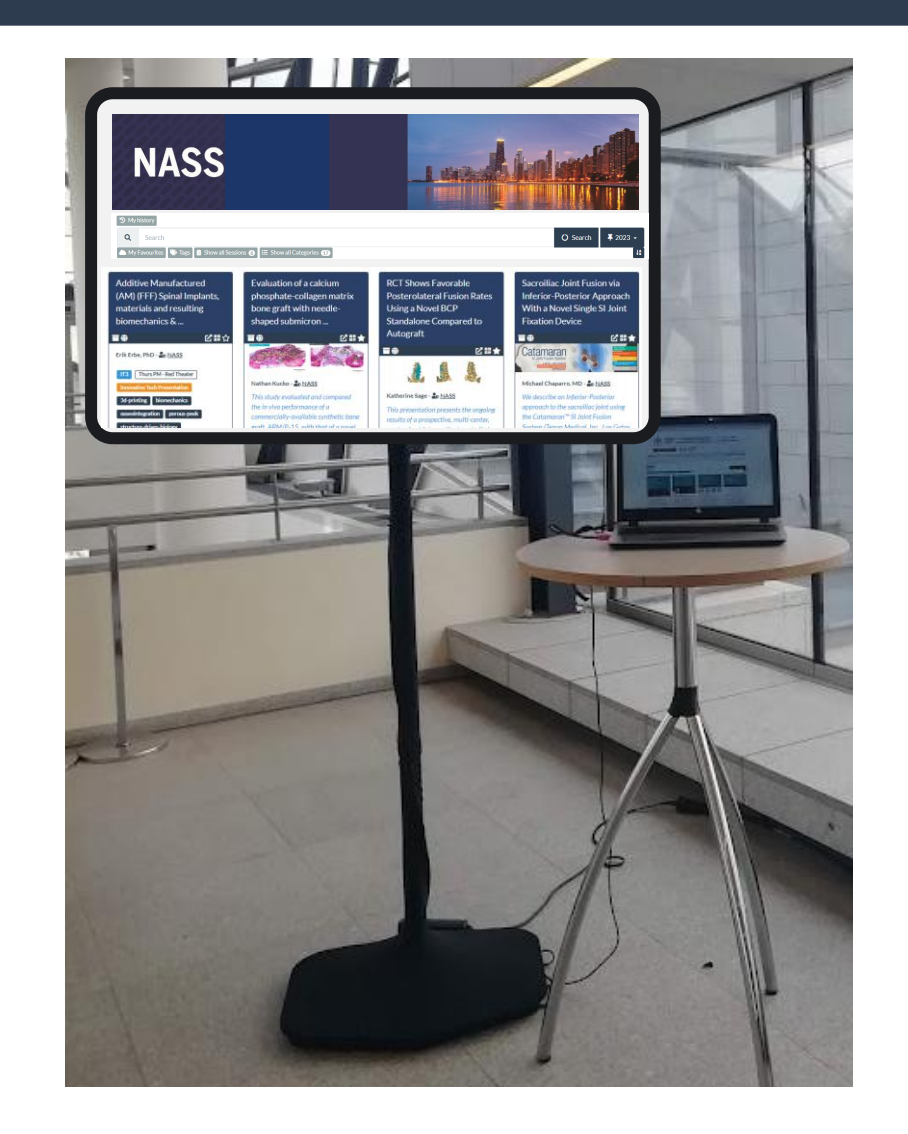

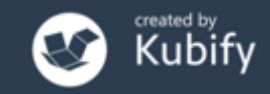

### Viewing the ePosters – from the app

- There will also be a link to the ePoster
- showcase in the conference app.

So delegates can access the showcase and view your ePosters on their own devices – smartphone, tablet, computer.

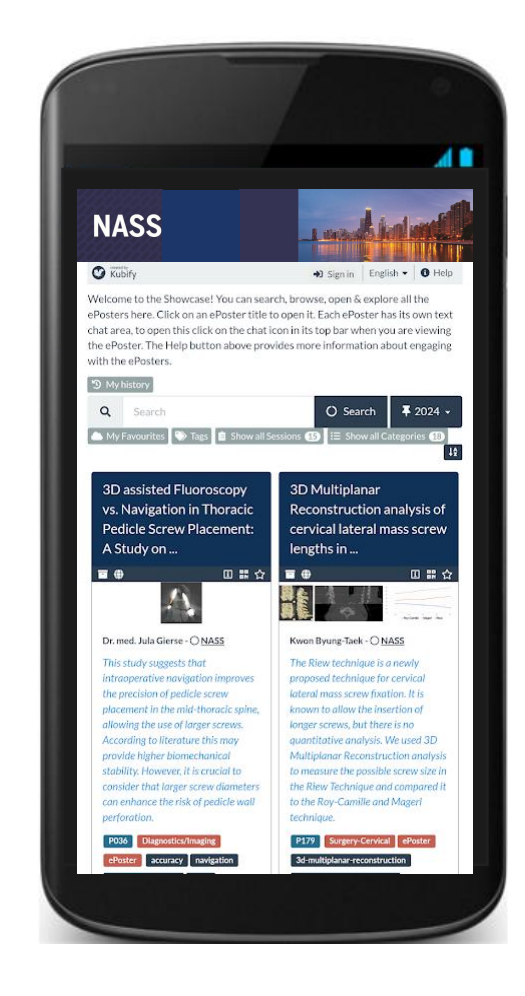

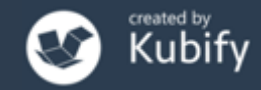

### Connecting with your viewers – Chat

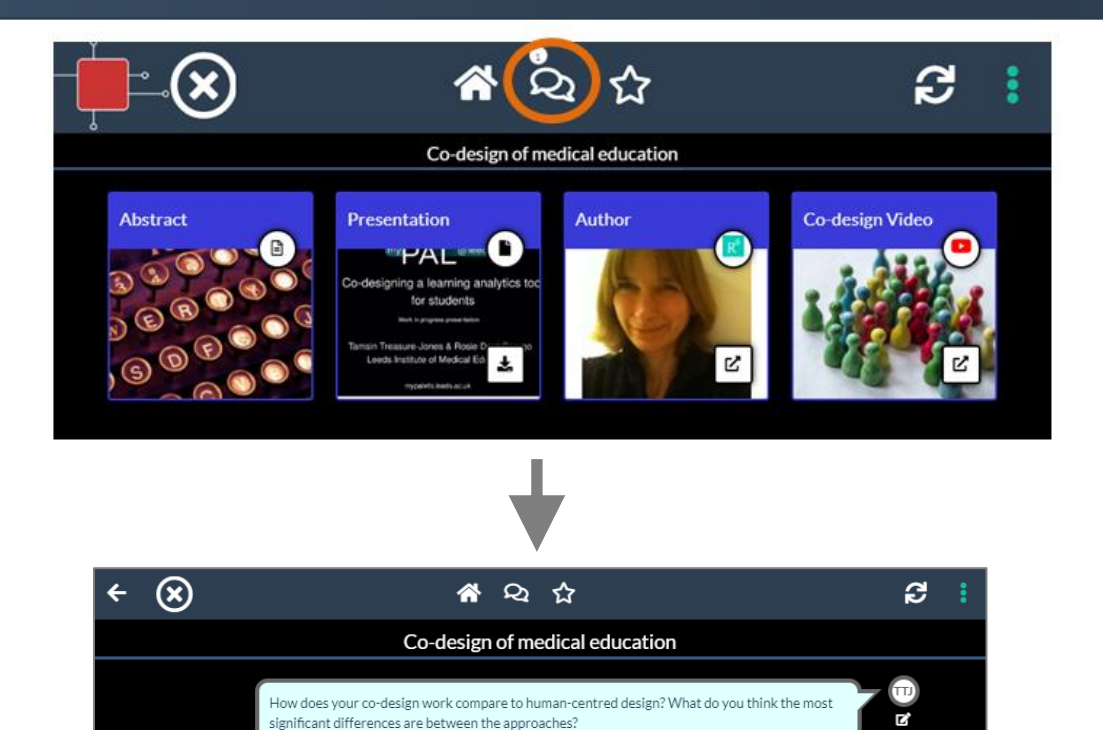

nk the most important difference is that the users are actively involved in co-design and their

experience and expertise is recognised. In human-centred design the users can sometimes be treated more like experimental subjects, rather than equal participants in the design exercise.

Tamsin Treasure-Jones - 26 Mar 2020 14:14

Rosie - 26 Mar 2020 14:21

1

### Your ePoster has its own chat channel.

Viewers of your ePoster (and you) will be able to view and engage with this text chat.

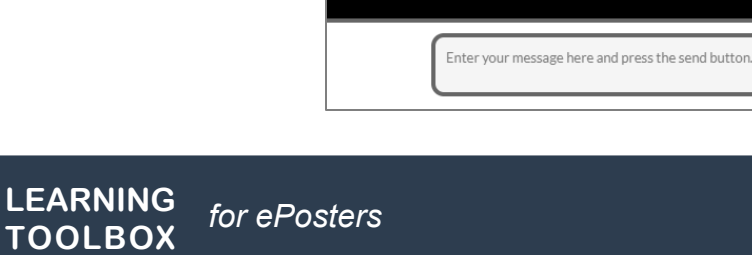

Ľ

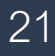

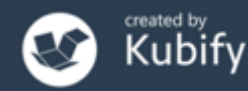

# Sharing your ePoster with others

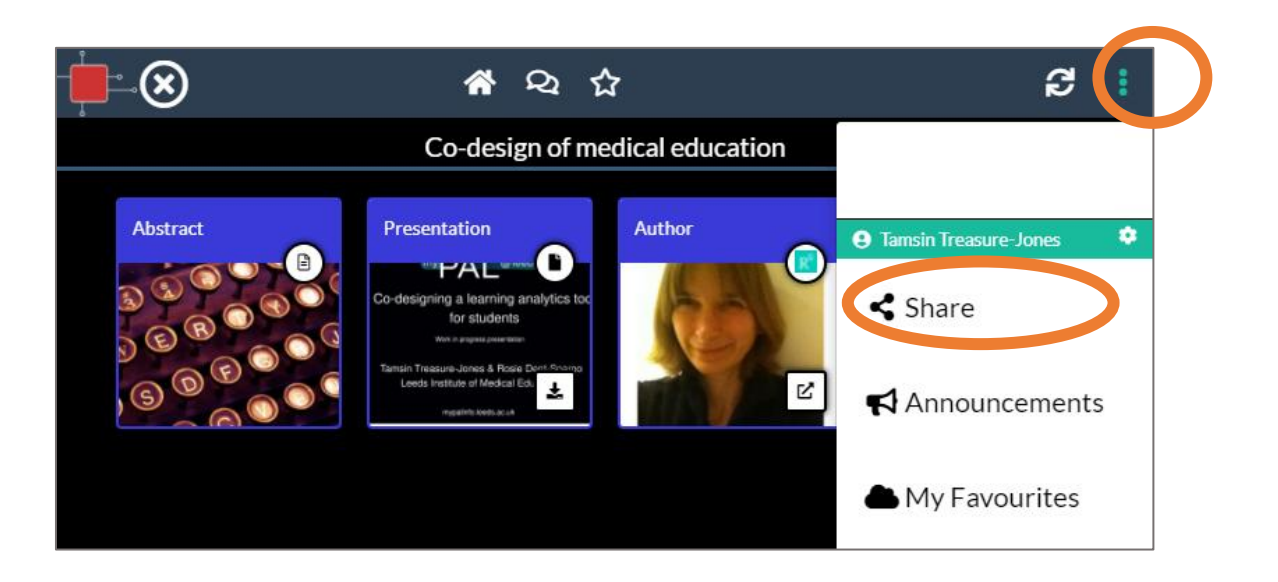

It is easy to share your ePoster with others.

Your ePoster has its own unique **web link** and **QR code**, which you can copy and use to point people directly to your ePoster.

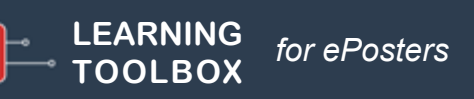

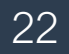

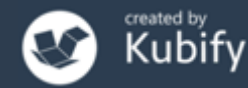

### Sharing your ePoster/stack - Poster in your pocket

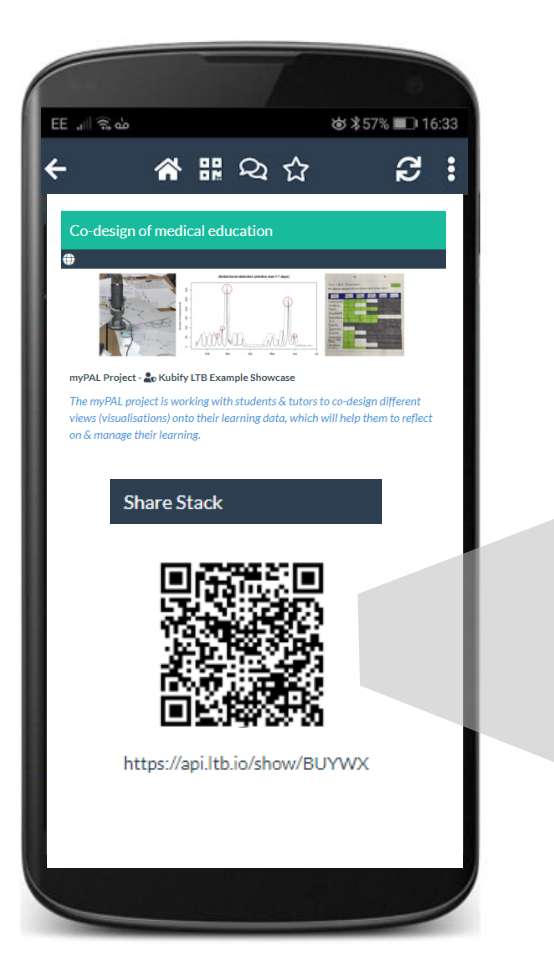

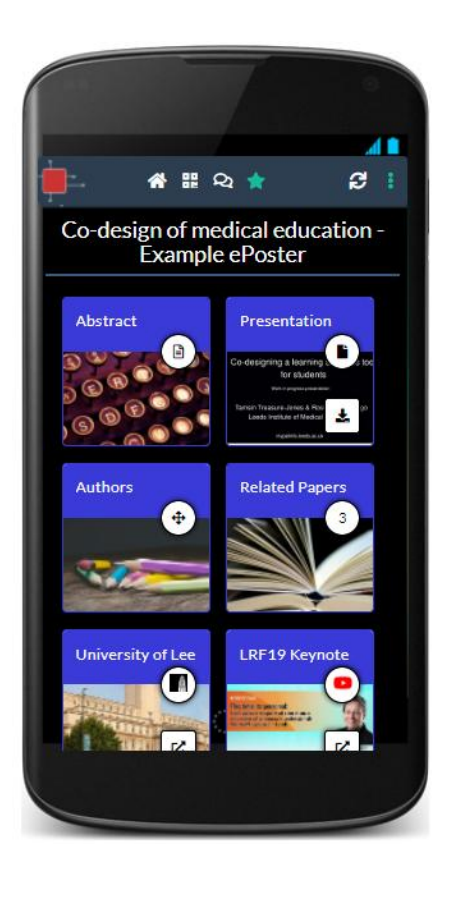

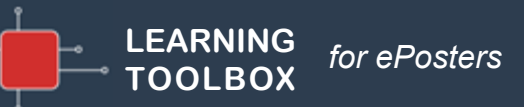

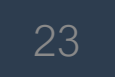

### Presenting

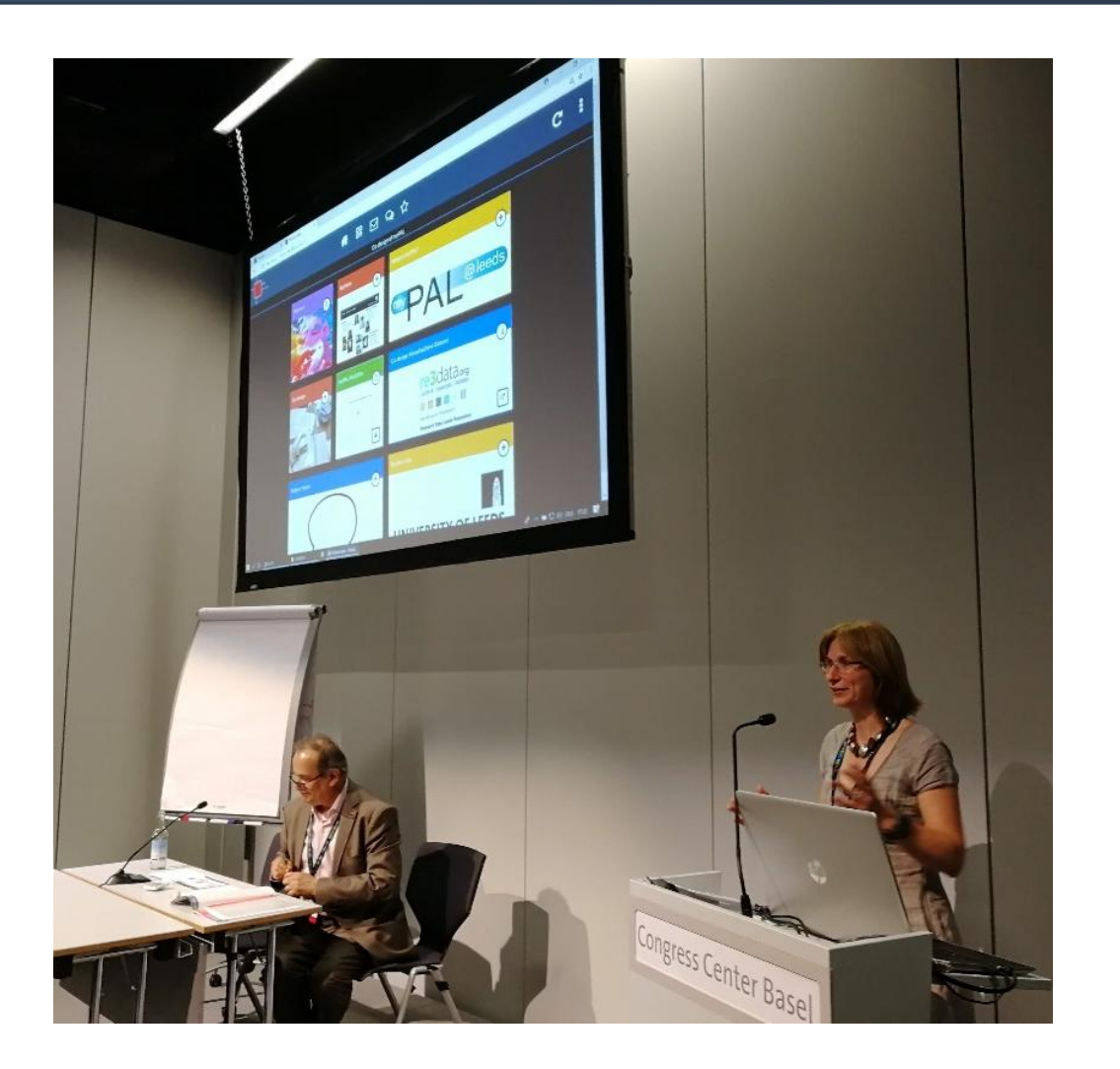

Some ePosters (RapidFire Presentations) will also be presented live at the conference.

The presentation computer will be linked to the ePoster showcase.

So you can find and open your ePoster and present using any material you have added to your ePoster stack.

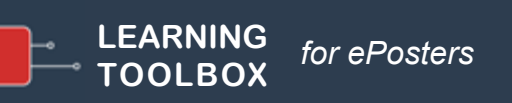

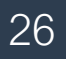

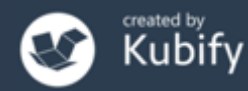

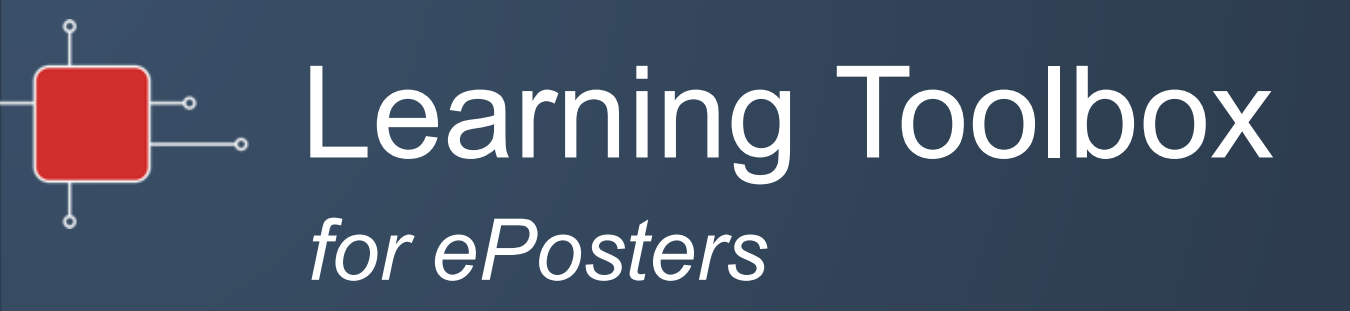

### Creating your ePoster/stack

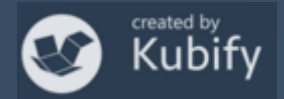

# Activating your invite link & creating your account

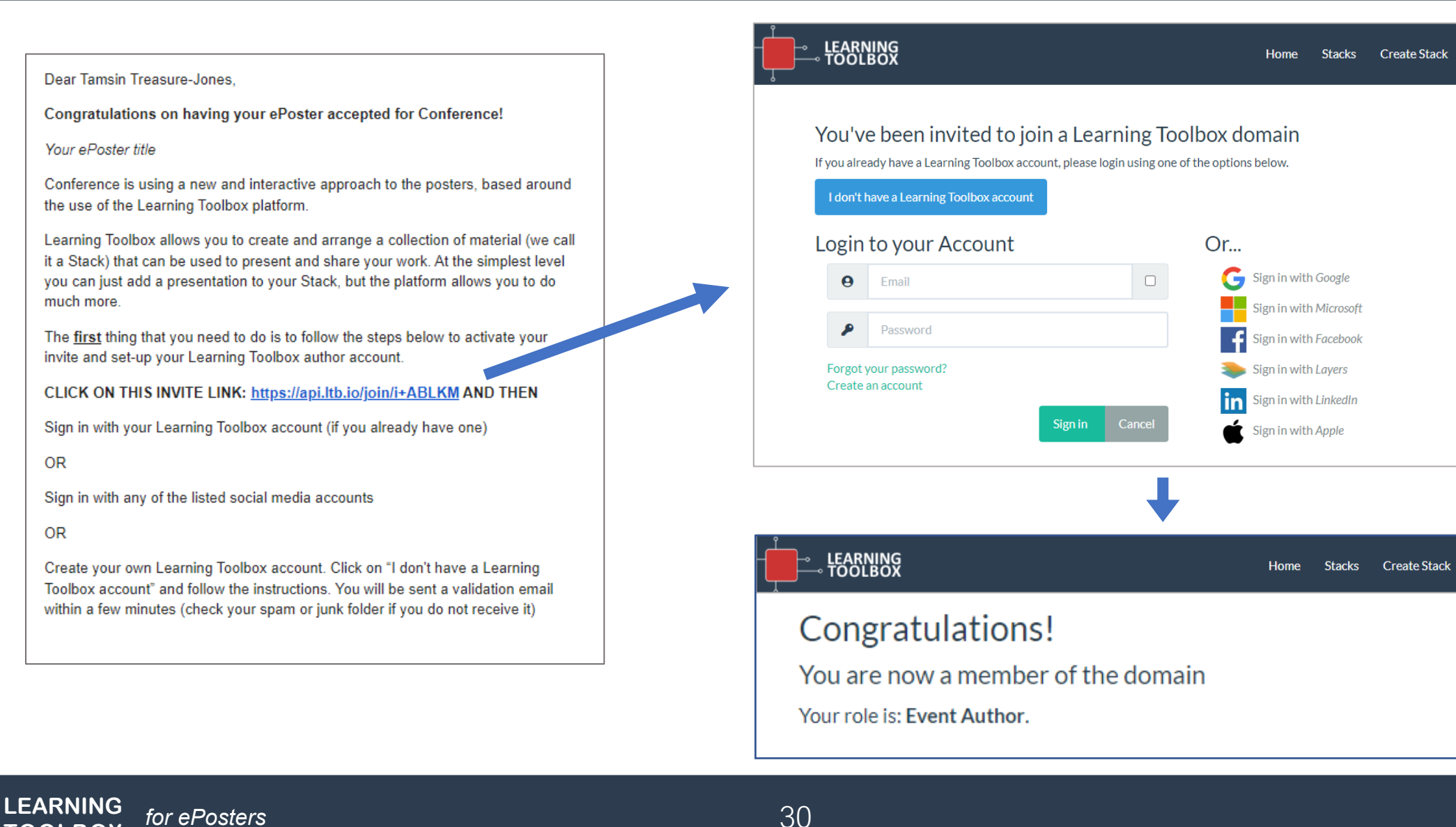

OR

OR

**FOOLBO** 

Sign in 🗸

Support

Sign in 🗸

Support

### Creating your ePoster/stack

### **Sign in** to Learning Toolbox using the account you created.

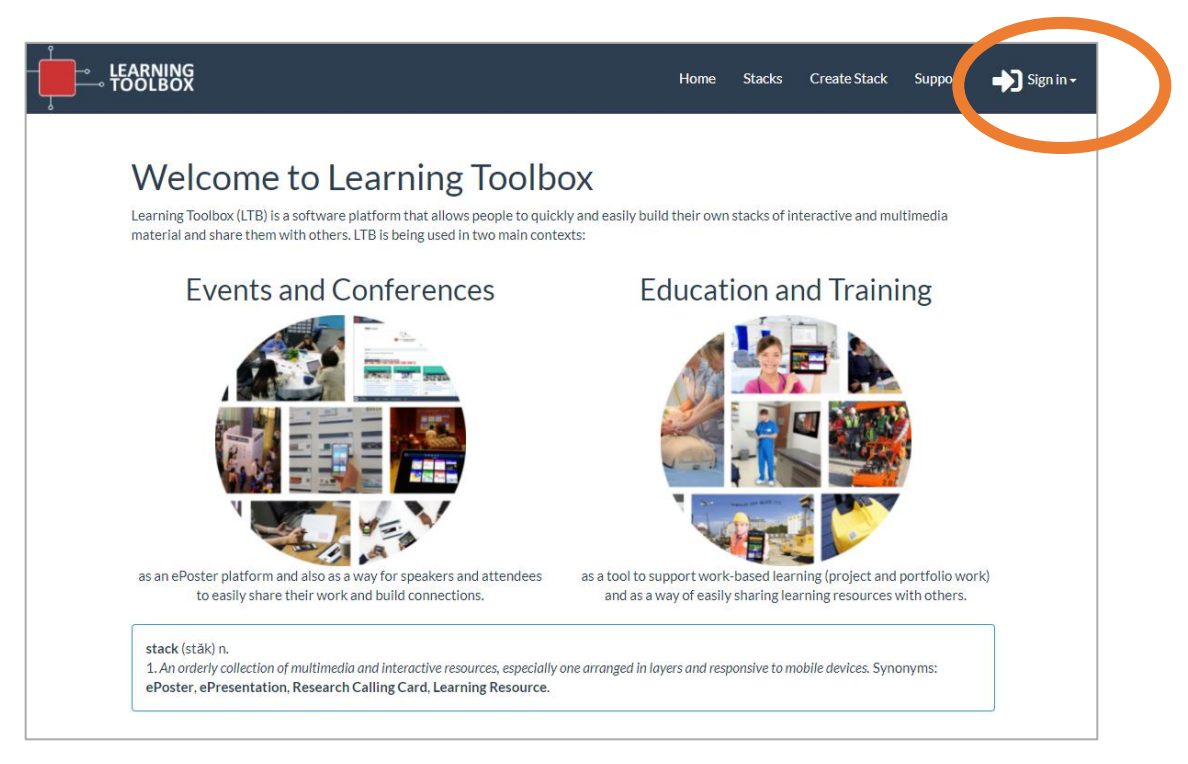

### https://my.ltb.io

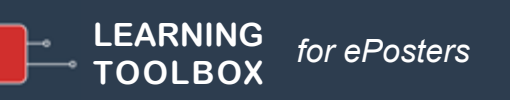

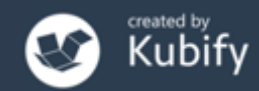

# Key steps

Consider what content (presentations, videos, weblinks, documents) you have which presents and explains your work well. Gather that content together ready to include in your ePoster/stack.

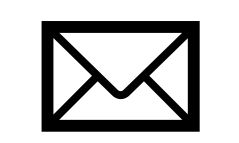

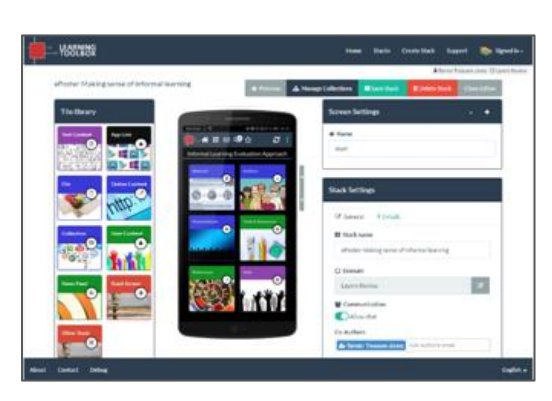

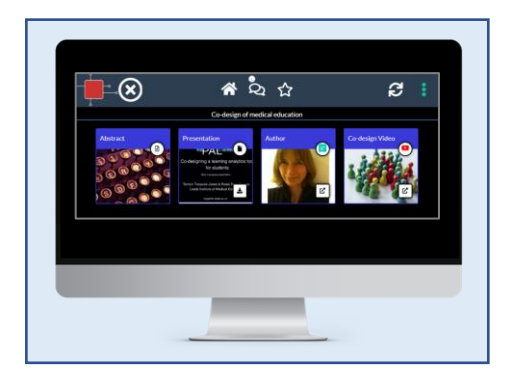

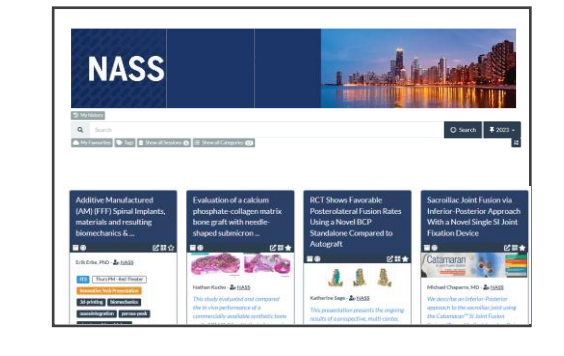

Activate your **invite** link and **create your** 

account

2

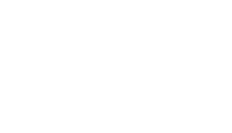

Sign-in to <u>my.ltb.io</u> and create your ePoster/stack Preview and check your ePoster then mark it as ready

3

We will publish your ePoster to the NASS showcase so that delegates can access it

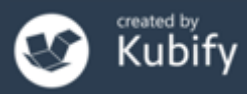

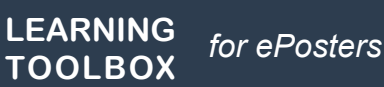

# Support Available

# Support Page

#### LTB SUPPORT PAGE FOR NASS

If you can't find the answer to your question below or in the <u>FAQs</u> then please contact us at <u>support@stack.services</u>

#### **Key Information**

NASS 2025 – ePosters, RapidFire Presentations and Learning Toolbox

- How NASS are using Learning Toolbox
- H Important dates for NASS 2025 authors
- + Webinar for NASS authors 23rd July
- Instructions from NASS for authors
- + Presentation Advice for RapidFire Presenters
- + Practising your NASS RapidFire Presentation

#### Creating your ePoster/Stack

LEARNING

TOOLBO

- + Get started in just 3 minutes Video (3 minutes)
- How to create an ePoster stack Demo video (21 minutes)
- How to create an ePoster stack Written guide

Explore some inspiring ePosters from a range of conferences and events

- **Explore some great ePosters/Stacks**
- + Take a tour of some wonderful ePosters with the authors

#### **Frequently Asked Questions (FAQs)**

for ePosters

You can find answers to more detailed questions on the <u>FAQ page</u> or by pressing the in-line help button (?) in the interface next to the item that you want to know more about.

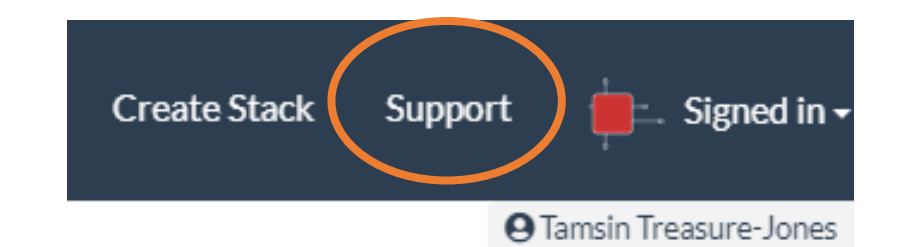

# https://support.ltb.io/faq-nass/

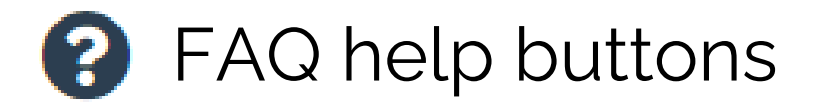

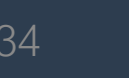

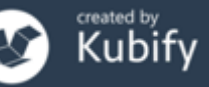

### Support - inspiration

O Learning Toolbox Show

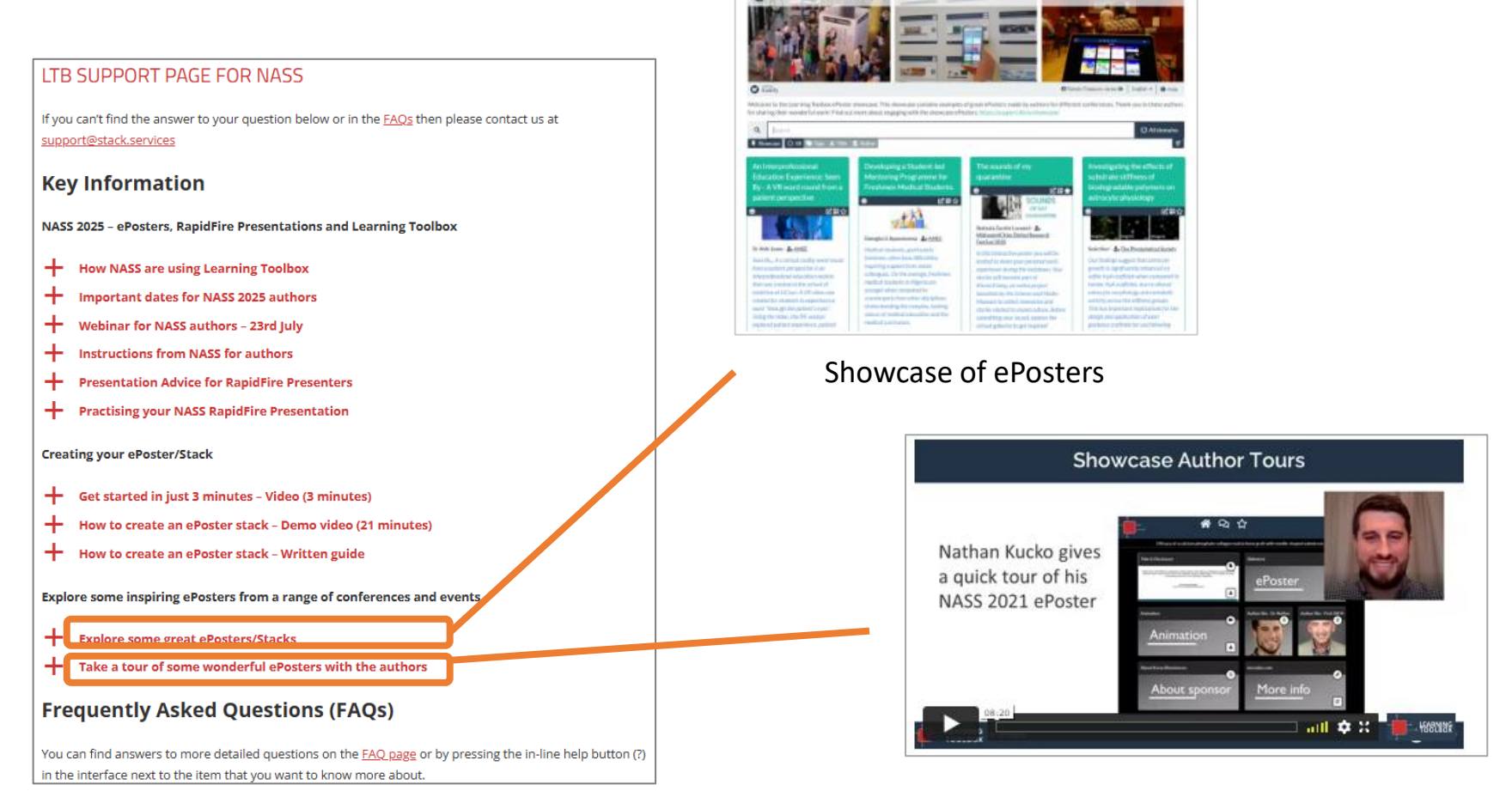

Interviews with ePoster authors

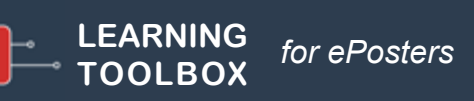

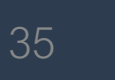

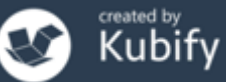

# Support – Guides and FAQs

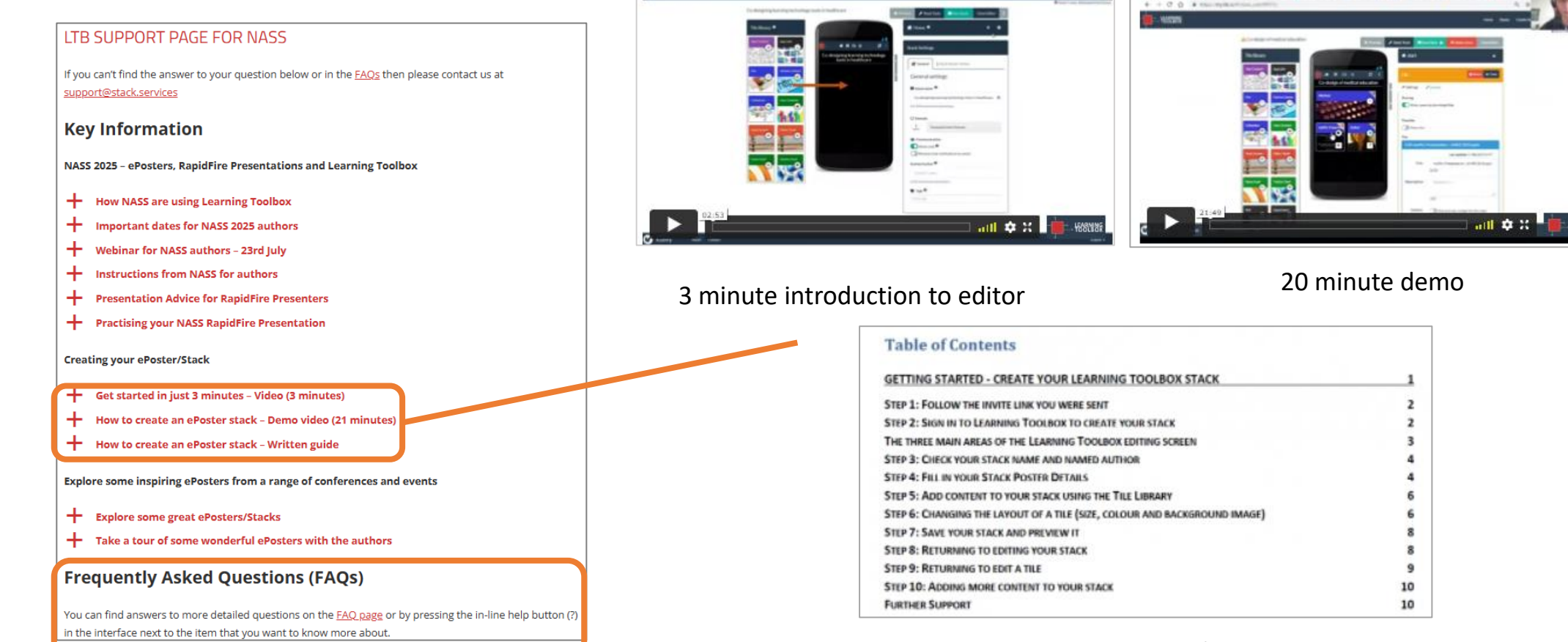

Written guide

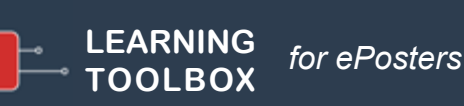

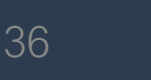

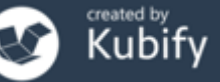

### Support – Rapid Fire Presentations

#### LTB SUPPORT PAGE FOR NASS

If you can't find the answer to your question below or in the <u>FAQs</u> then please contact us at <u>support@stack.services</u>

#### **Key Information**

NASS 2025 – ePosters, RapidFire Presentations and Learning Toolbox

- How NASS are using Learning Toolbox
- Important dates for NASS 2025 authors
- Webinar for NASS authors 23rd July
- Instructions from NASS for authors
- Presentation Advice for RapidFire Presenters
- Practising your NASS RapidFire Presentation

#### Creating your ePoster/Stack

- Get started in just 3 minutes Video (3 minutes)
- How to create an ePoster stack Demo video (21 minutes)
- How to create an ePoster stack Written guide

Explore some inspiring ePosters from a range of conferences and events

- + Explore some great ePosters/Stacks
- Take a tour of some wonderful ePosters with the authors

**Frequently Asked Questions (FAQs)** 

You can find answers to more detailed questions on the <u>FAQ page</u> or by pressing the in-line help button (?) in the interface next to the item that you want to know more about.

#### Presentation guidance

#### Tips for RapidFire ePoster Presentation

Managed through Learning Toolbox

- Make sure that everything you need is inside your ePoster stack because you will be presenting from your ePoster stack.
- Familiarize yourself with the Learning Toolbox platform and preview your stack to ensure all the material you want to include is accessible.
- You can add a short presentation file (such as a PDF or PowerPoint) to your ePoster stack to use in the presentation. But please note that animations in a PowerPoint file will not work in the in-built PDF viewer, so we advise against using animations.

#### For RapidFire ePoster Presenters:

 <u>Tell</u> people what else they can find inside your ePoster but you do not need to show everything during the presentation. If you have a lot of content in your ePoster then you will not have time to show it all during the presentation. But you can tell people where they can find more in the ePoster. Delegates can explore your full ePoster before and after your presentation.

You can practice this on your own computer before the conference. Open your ePoster stack in Learning Toolbox, then click on **Preview (1**) to open and present your ePoster. The preview (2) is what will show when you open your ePoster from the showcase during the presentation session. It is also what delegates will see when they open your ePoster.

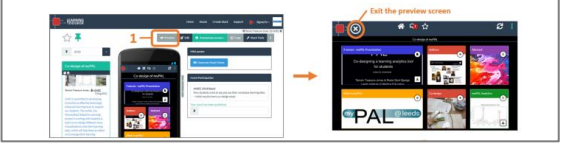

#### Practising your RapidFire ePoster Presentation

Managed through Learning Toolbox

- Make sure that everything you need is inside your ePoster stack because you will be presenting from your ePoster stack.
- The presentation computer will be showing the NASS ePoster showcase and you will open and present your stack from there.
- You can practice presenting your ePoster on your own computer before the conference. If one of
  your co-authors is presenting then please share this advice with them so that they know what to do.

#### Opening and presenting your ePoster from the NASS ePoster Showcase

- Open the NASS ePoster Showcase <u>https://my.ltb.io/index.html#/showcase/nass</u> on your computer (it will already be opened on the presentation computer at the conference)
- Check that your session's button is turned on. If it is not, then click on it to turn it on. The view will then only show the ePosters in your session.
- 3. Scroll down the screen to find your ePoster and click on its title to open it
- 4. You can then click on any tile in your ePoster to open and show its content.
- 5. When you finish your ePoster presentation then click on the X button to close your ePoster.

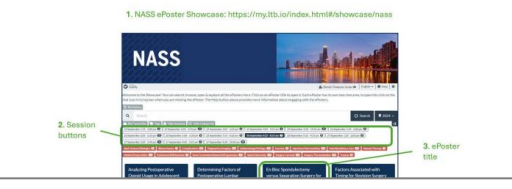

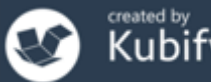

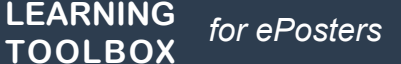

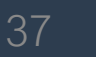

### Support Email

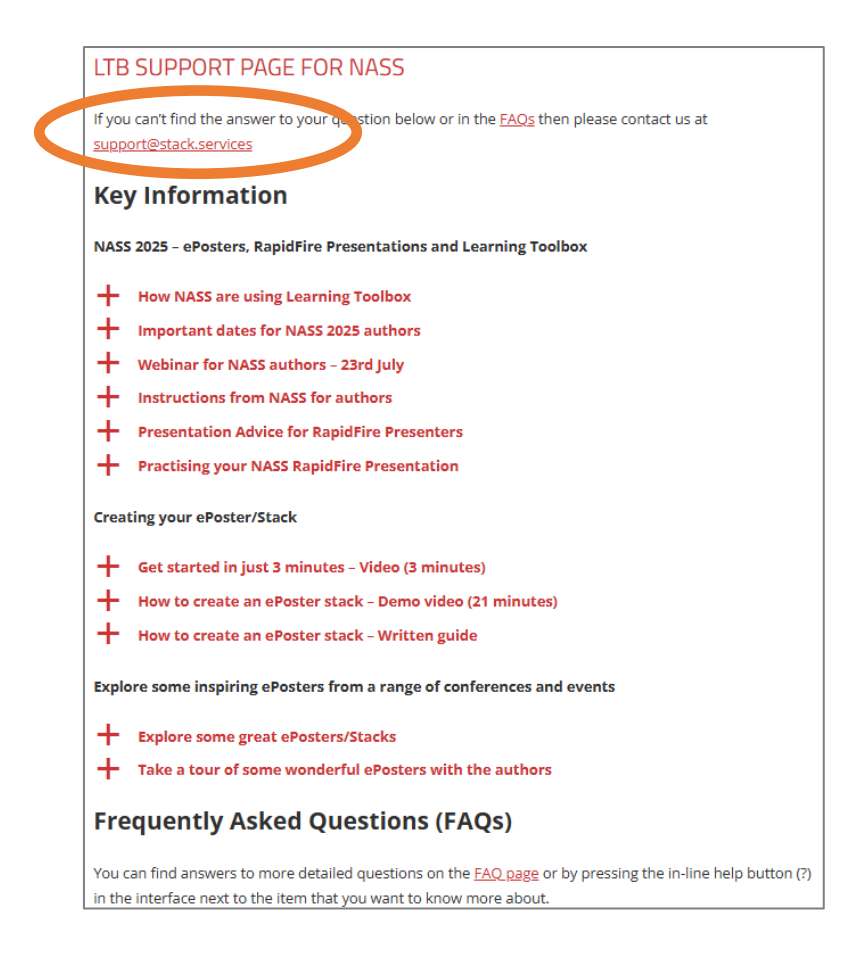

### support@stack.services

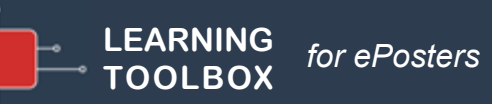

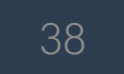

### Support – tailored emails

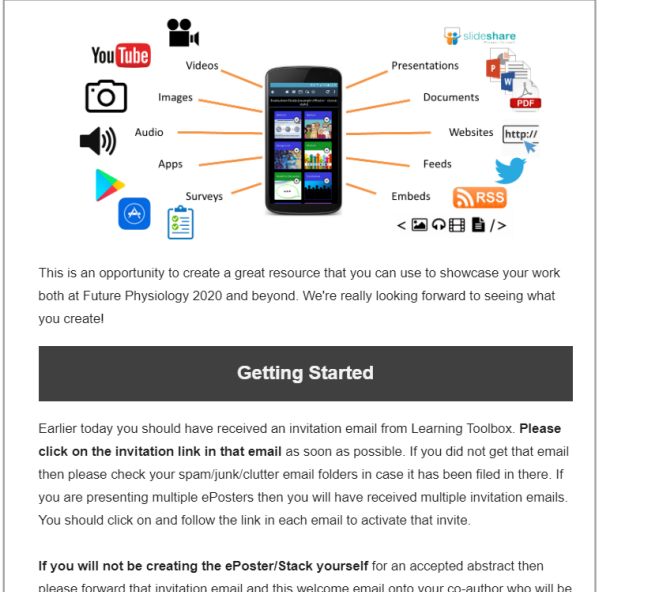

please forward that invitation email and this welcome email onto your co-author who will be making the ePoster/Stack. Please also ask your co-author to email us (support@stack.services) so that we can add them to this support mailing list.

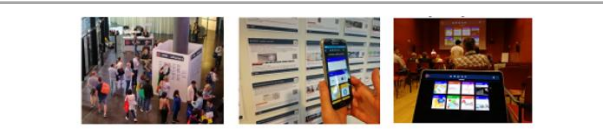

#### Webinar recording now online

Thank you to everyone who took part in the ePosters @ AMEE 2019 webinar on 6th June. It was great to meet you all!

The recording of the webinar and a copy of the presentation used is now available on the <u>ePosters support page</u>.

The webinar covers the same topics as questions 1-3 on the support page, as well as introducing the important dates for AMEE. You can also find the **important dates** listed on the support page.

Please remember that you need to set up a Learning Toolbox account by clicking on the invite link in the welcome email you were sent, before you start to make your own ePoster.

We hope you find the webinar and other support videos useful and enjoy creating your own ePosters. Please do contact us if you have any questions.

#### ePosters beyond the Showcase

Thank you to everyone for creating such great ePosters for the <u>Dentistry</u> <u>Academy of Distinguished Educators Showcase 2020</u>. We were very impressed by your creative designs and we hope you will continue to use your ePosters to share and discuss your work after the conference.

#### Your ePoster beyond the conference

You can continue to use your ePoster after the conference to give others a rich overview of your work. You can even edit and update it, if the discussions at the conference led to new ideas for what to include. Alternatively if you do not want your ePoster to be viewable after the Showcase then you can simply change the access permissions and make it private again.

You might find these FAQ answers helpful:

- How do I favourite my ePoster in the app for easy access
- How can I share my ePoster face to face
- How can I share my ePoster from my computer
- How can I download my mini-poster for printing
- How can I change access permissions on my ePoster

If you have any questions for us about this or any other aspect of continuing to use your ePosters then do email us at support@stack.services

We hope you enjoyed creating and exploring the ePosters.

### Providing regular guidance & reminders

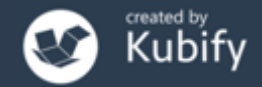

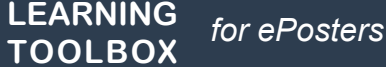

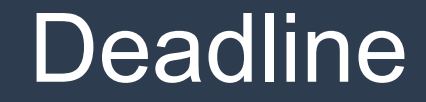

### **10<sup>th</sup> September**

Finalise your ePoster stack and mark as ready

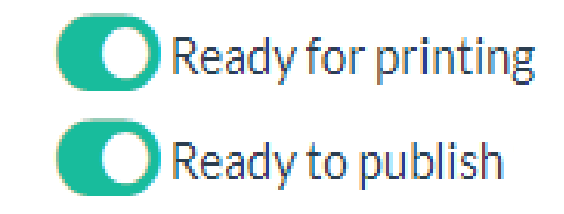

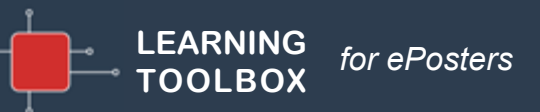

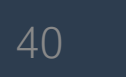

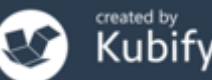

### What we've covered today

- How Learning Toolbox is being used at NASS 2025
- What is special about a Learning Toolbox ePoster stack
- Creating an ePoster stack
- Further support available
- Deadline date
- Any more questions?

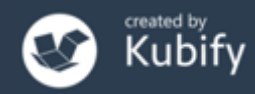

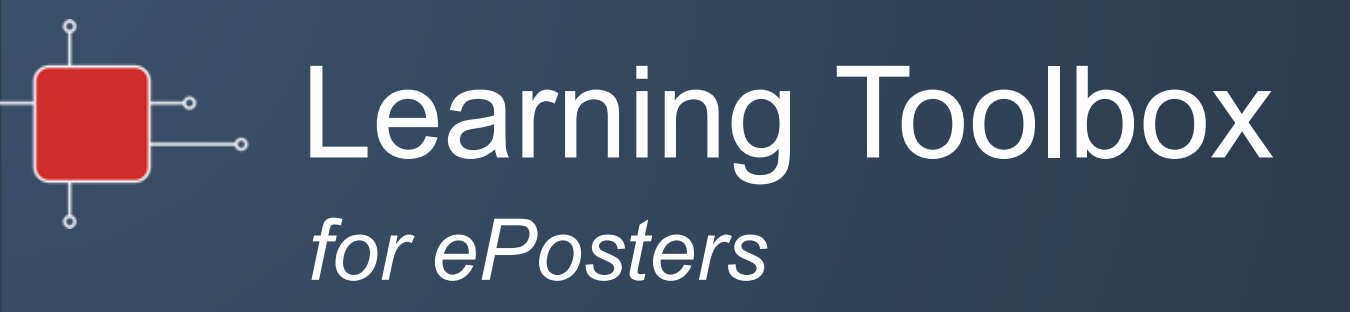

### Quick summary – next steps

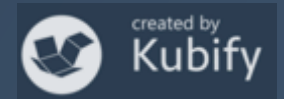

# Activating your invite link & creating your account

43

| Learning Toolbox 10:55 AM (0 minutes ago) 📩 K :<br>to tamsin+demo 👻                                                                                                    |                                                      | Home Stacks Create Stac                   |
|----------------------------------------------------------------------------------------------------|------------------------------------------------------|-------------------------------------------|
| Dear Tamsin Treasure-Jones,                                                                                                    |                                                      |                                           |
| ongratulations on having your ePoster accepted for Conference name                                                                                                    |                                                      |                                           |
| lo-designing technology to support student learning                                                                                                    | You've been invited to join a L                      | earning Toolbox domain                    |
| Ve're delighted that AMEE 2021 is again using Learning Toolbox for the conference ePosters.                                                                                                    | If you already have a Learning Toolbox account, plea | ase login using one of the options below. |
| rning Toolbox allows you to create a collection of material (we call it a Stack) that can be used to present and share your<br>k. At the simplest level you can just add a presentation to your Stack, but the platform allows you to do much more. | I don't have a Learning Toolbox account              |                                           |
| The first thing that you need to do is to follow the steps below to set-up your Learning Toolbox author account.                                                                                                    | Login to your Account                                | Or                                        |
| CK ON THIS INVITE LINK: https://api.ltb.io/show/i+ABISC AND THEN                                                                                                    |                                                      |                                           |
| in with your Learning Toolbox account (if you already have one)                                                                                                    | e Email                                              | Sign in with Google                       |
| with any of the listed social media accounts (if you choose to do this then this is the account you should always use                                                                                                    |                                                      | Sign in with Microsoft                    |
| igning into Learning Toolbox)                                                                                                    | Password                                             | Sign in with Facebook                     |
| Treate your own Learning Toolbox account. Click on "I don't have a Learning Toolbox account" and follow the instructions. You will be sent a validation email within a few minutes (check your spam or junk folder if you do not receive it)        | Forgot your password?                                | Sign in with Layers                       |
|                                                                                                    | Create an account                                    | Sign in with LinkedIn                     |
| send a separate email to you very soon including details of how the ePosters will work at AMEE 2021 and the support<br>a to help you get started.                                                                                                   | Sign in                                              | n Cancel Sign in with Apple               |
| hope you enjoy creating your ePoster and we look forward to seeing your work presented at AMEE 2021.                                                                                                    |                                                      |                                           |
| st wishes,                                                                                                    |                                                      |                                           |
| nsin, Roxy, Gilbert, Joseph and Raymond                                                                                                    |                                                      |                                           |
| e AMEE 2021 ePoster Team                                                                                                    |                                                      |                                           |
|                                                                                                    |                                                      | Home Stacks Create Sta                    |
| ul links to remember:                                                                                                    |                                                      |                                           |
| s://support.ltb.io/fag/ - Help and support pages                                                                                                    | Congratulations                                      |                                           |
| Imy.ID.lor - Learning Toolbox editor - where you will make your ePoster AFTER you have followed your invite link                                                                                                    | Congratulations:                                     |                                           |
|                                                                                                    | You are now a member of                              | the domain Conference name                |
|                                                                                                    |                                                      |                                           |
|                                                                                                    | Your role is: Event Author.                          |                                           |

LEARNING

TOOLBOX

for ePosters

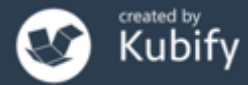

Sign in 🗸

Support

Sign in 🗸

Support

### Creating your ePoster/stack

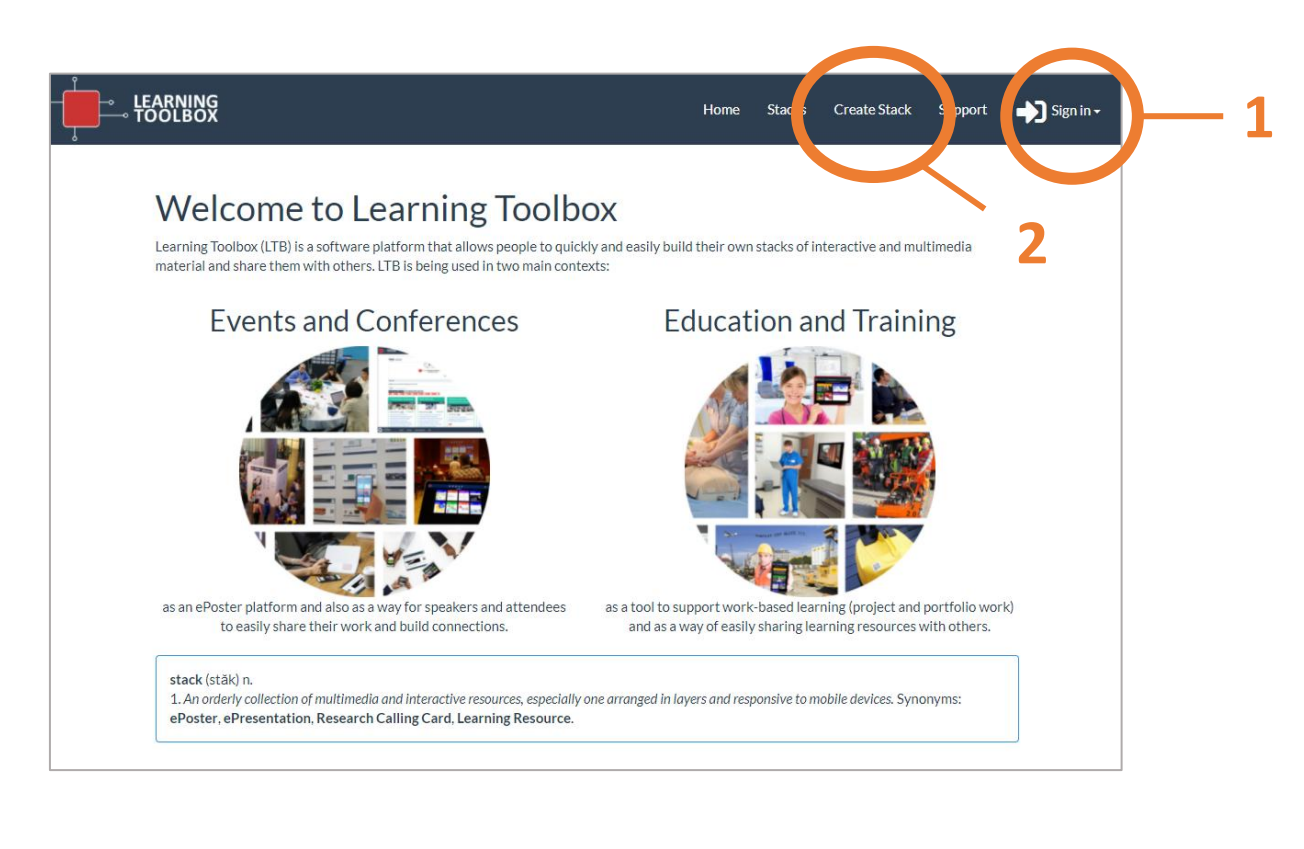

- Sign in to Learning Toolbox <u>https://my.ltb.io</u> using the account you created/used when you activated your invite link.
- 2. Click on **Create Stack**

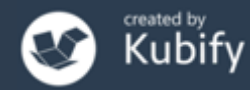

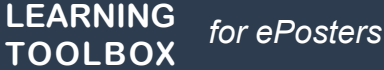

# The online Learning Toolbox editor

45

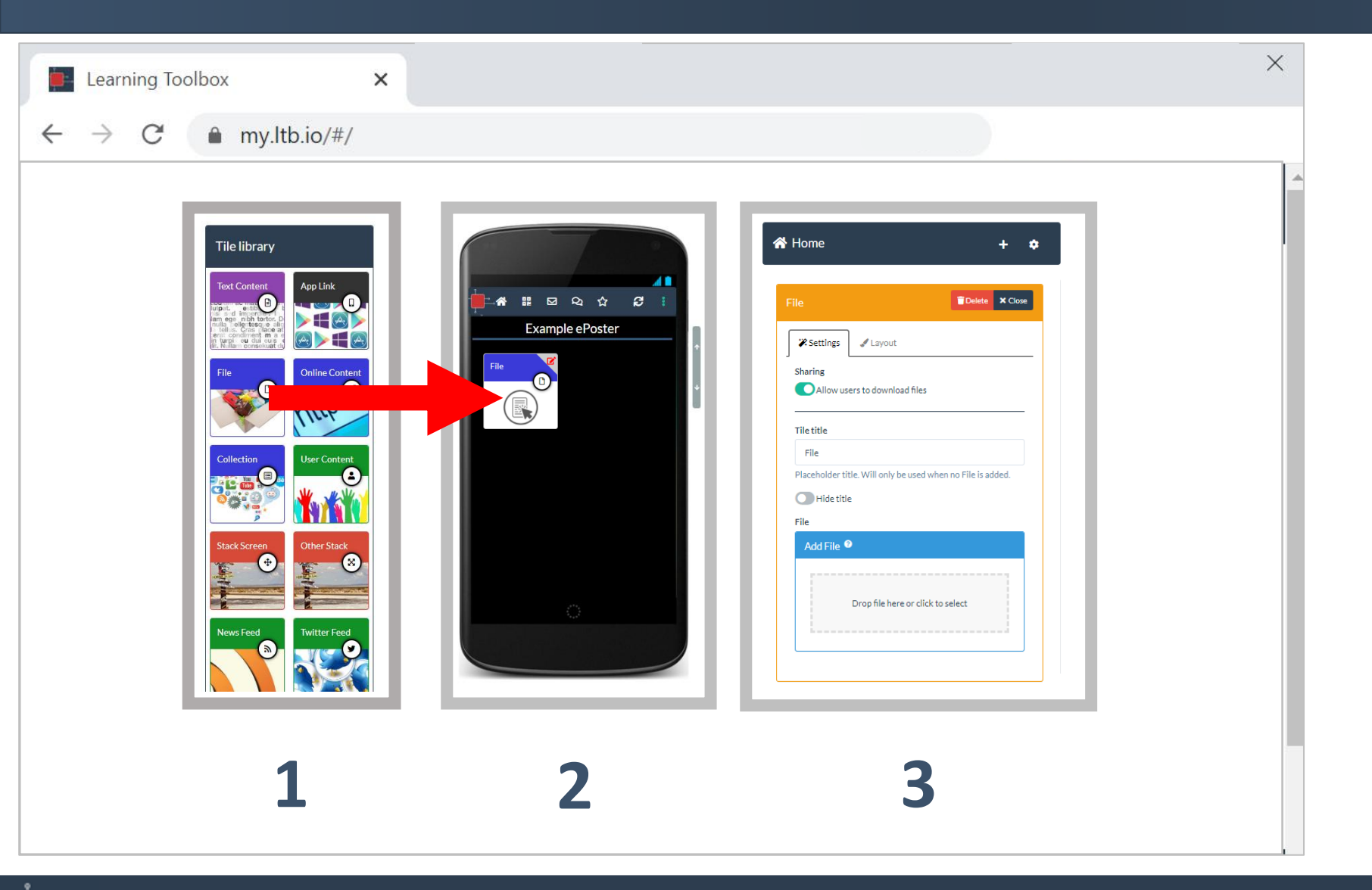

LEARNING

TOOLBOX

for ePosters

Use the Tile Library to add content to your ePoster/stack. Remember to Save regularly.

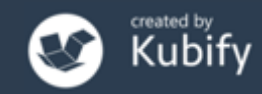

### How to check your ePoster

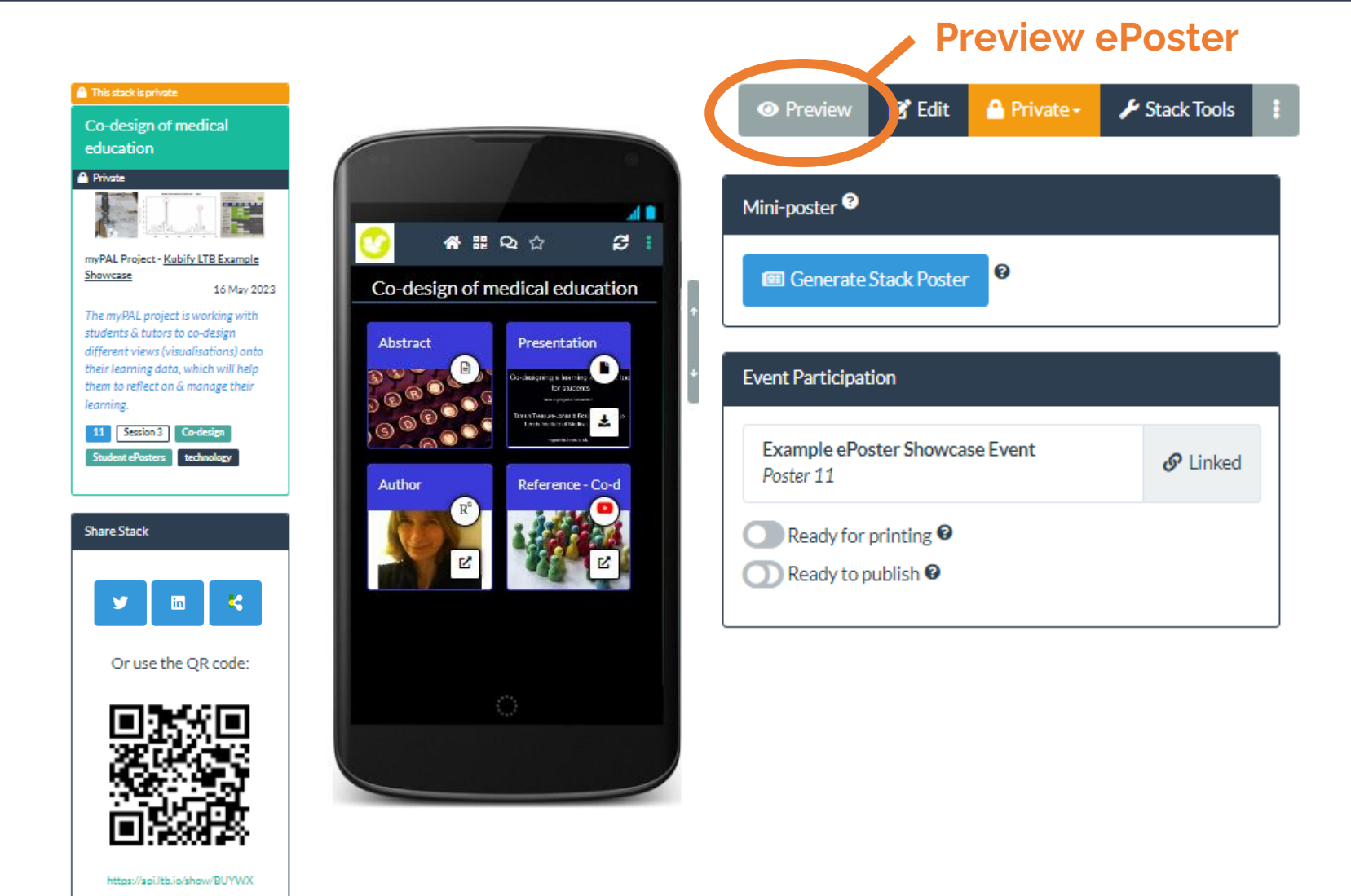

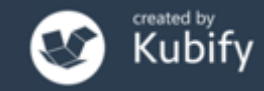

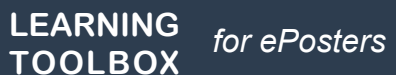

### How to mark your ePoster stack as ready

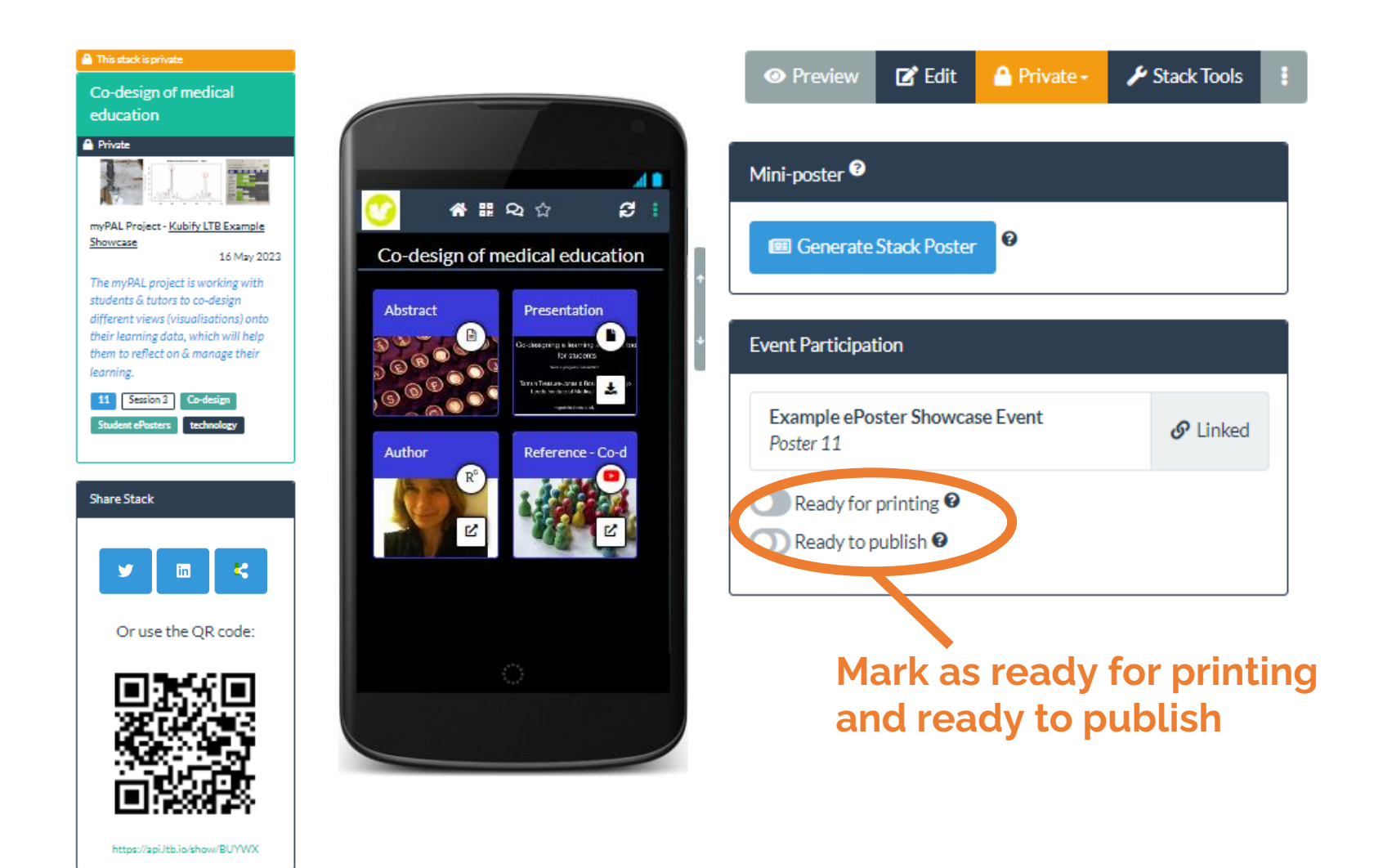

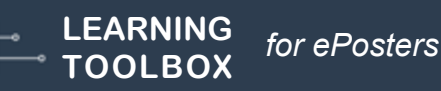

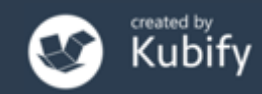